# PROCEDIMIENTO DE RECARGAS POR MEDIO DE APLICACIÓN DE ESCRITORIO

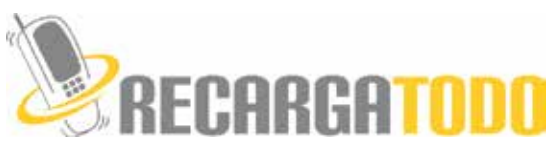

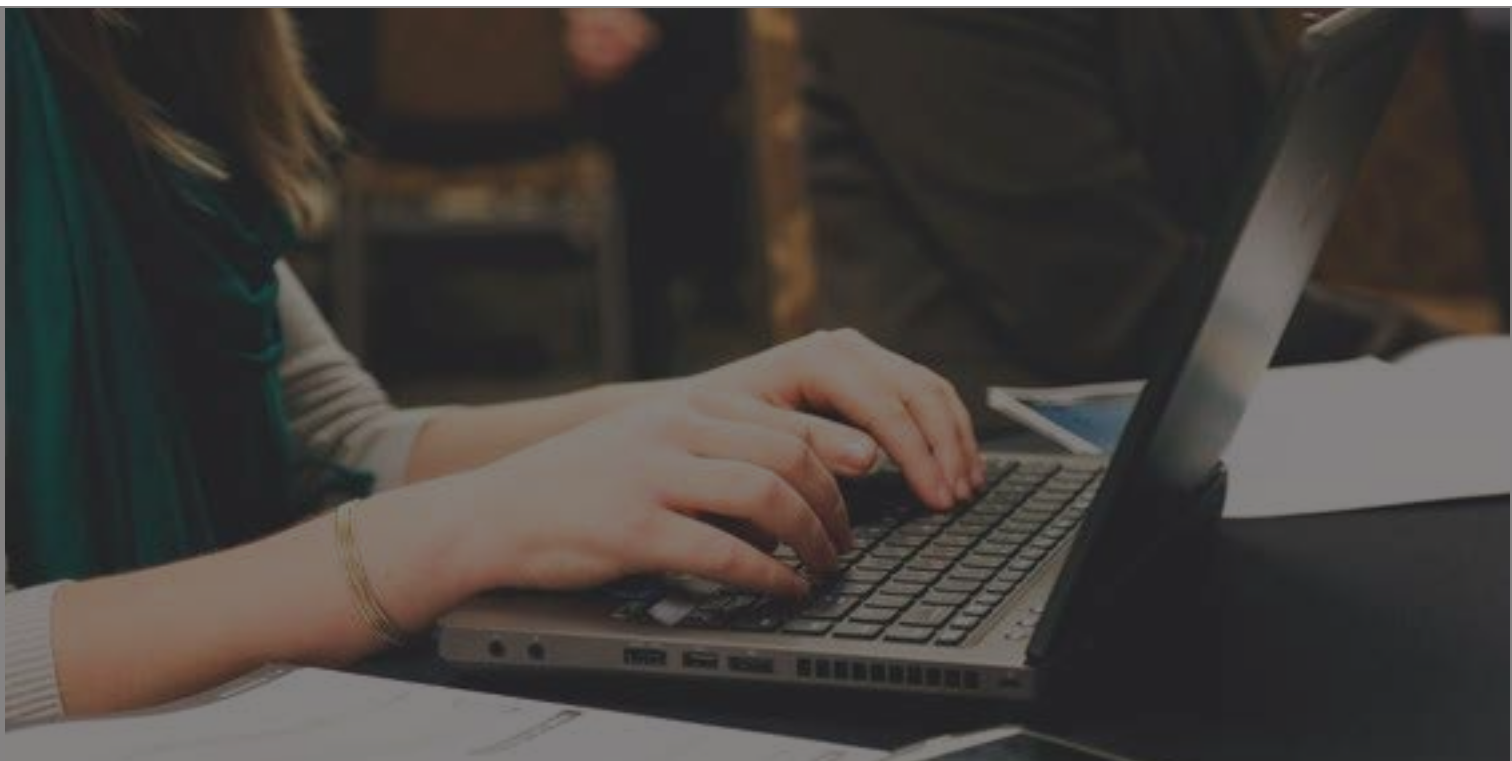

#### ¿Cómo dar de alta las recargas computadora?

 Crear un Usuario en tu cuenta de RecargaTodo con el ID y tu contraseña desde tu computadora.

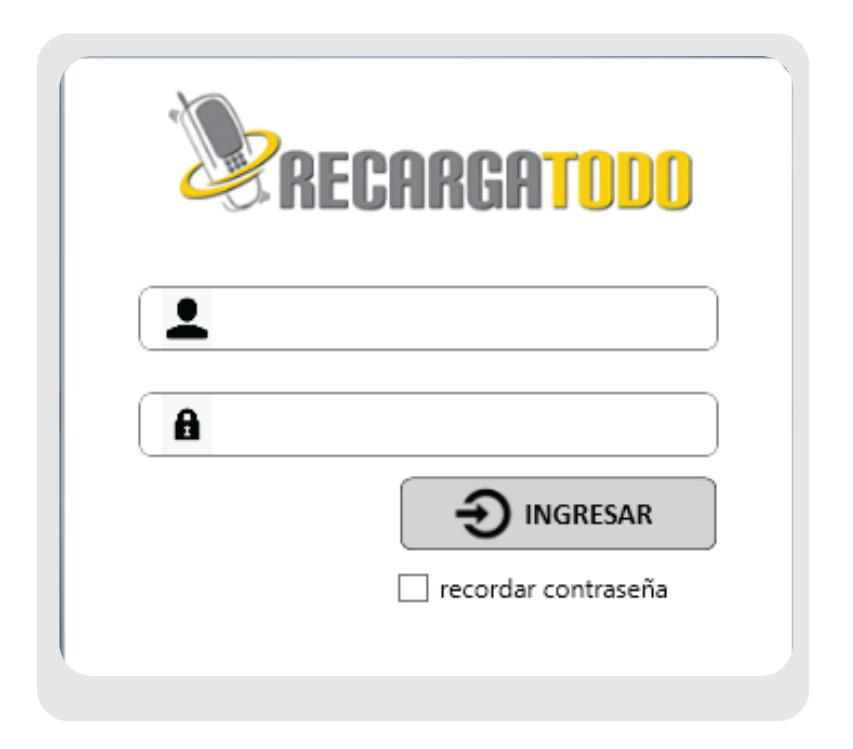

 Elegir la compañía a la que se le va a realizar la recarga.

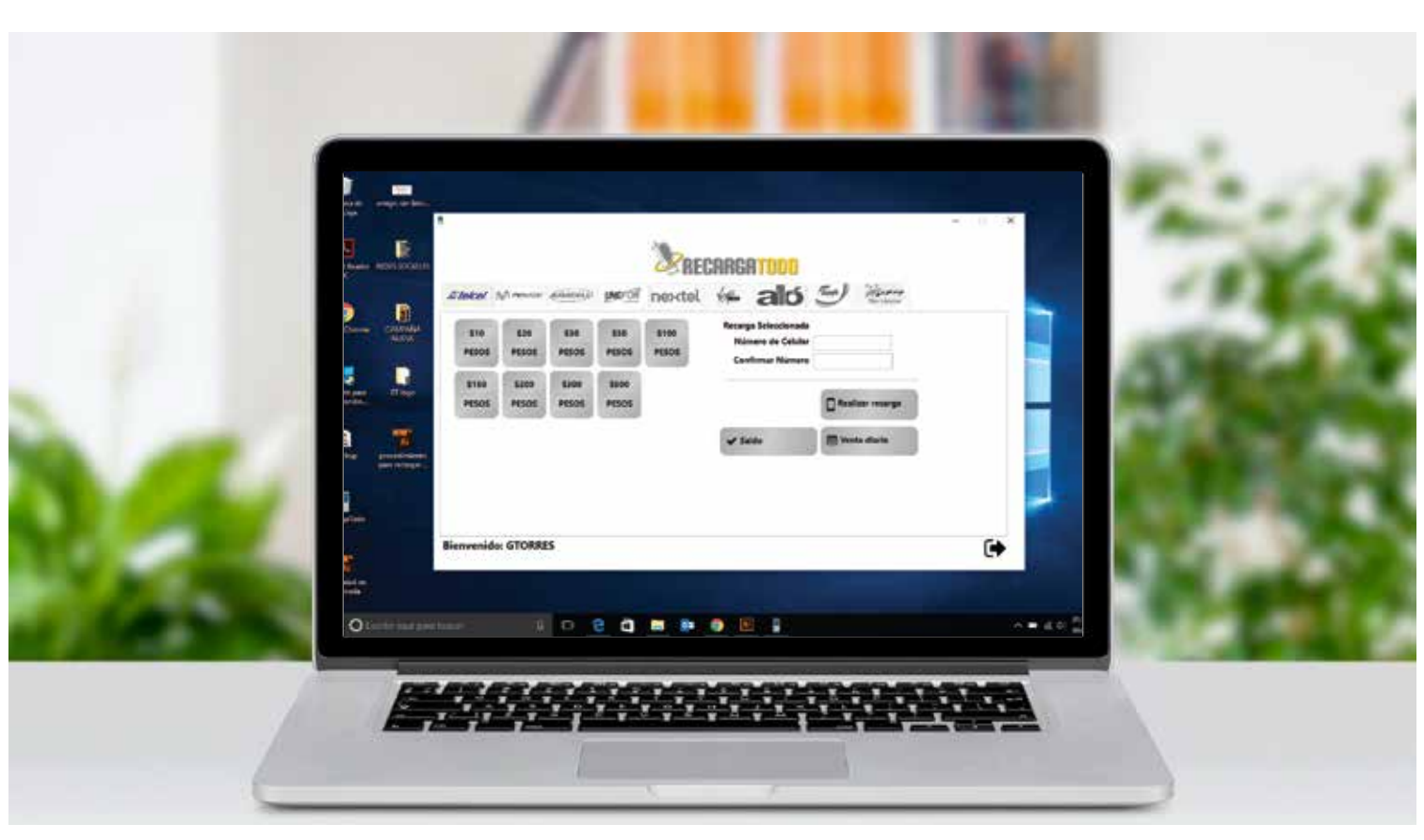

 Selecciona el monto de la recarga dándole click sobre el monto.

*Escribir el número de celular a 10 dígitos.* 

Oconfirmar el número celular.

#### Realizar recarga

|     | •              |                |               |                | . 146         |                                                         |                  | - u x |   |
|-----|----------------|----------------|---------------|----------------|---------------|---------------------------------------------------------|------------------|-------|---|
|     |                |                |               |                | RE            | CARGATODO                                               |                  |       |   |
|     | striekel.      | M movier       | (Ginesi)      | UNE OF         | nextel.       | 🖛 ald                                                   | 5 Test Hours     |       |   |
|     | \$10<br>PESOS  | \$20<br>PESOS  | SIG<br>PESOS  | 540<br>P6505   | STO<br>PESOS  | Recarga Selecciona<br>Número de Celui<br>Confirmar Numo |                  |       |   |
|     | 560            | \$70           | 560           | \$108          | 8120          |                                                         | Discourse        |       | 1 |
| 150 | 1205           | 1505           | PISOS         | HISOS          | PESOS         |                                                         | Disease, seconds |       |   |
| 1   | \$150<br>PESOS | \$200<br>P#505 | 1250<br>PESOS | \$300<br>PESOS | SS00<br>PESOS | 🗸 Salda                                                 | III Vente diaria |       |   |
| 6   | Bienvenid      | o: GTORR       | IS            |                |               |                                                         |                  | ¢     |   |

 Para consultar tu saldo, presiona el botón de SALDO, y automaticamente saldrá una ventana con el monto.

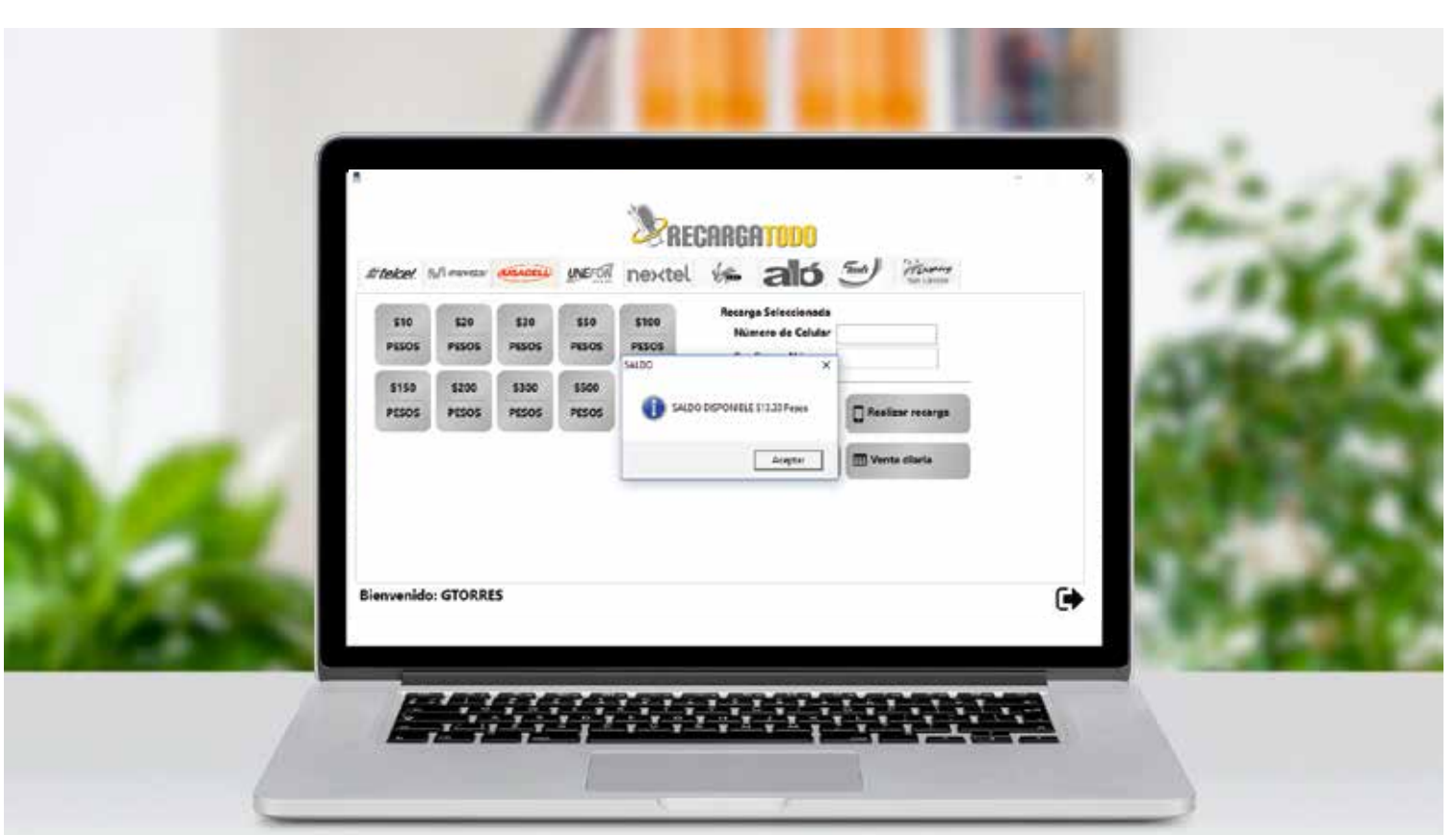

 Para más información sobre tus ventas, presiona botón de VENTA DIARIA. Automáticamente se abrirá una pantalla nueva con tres pestañas:
1.VENTAS DEL DÍA
2. VENTAS DE LA SEMANA
3.VENTAS DE DÍA POR OPERADOR

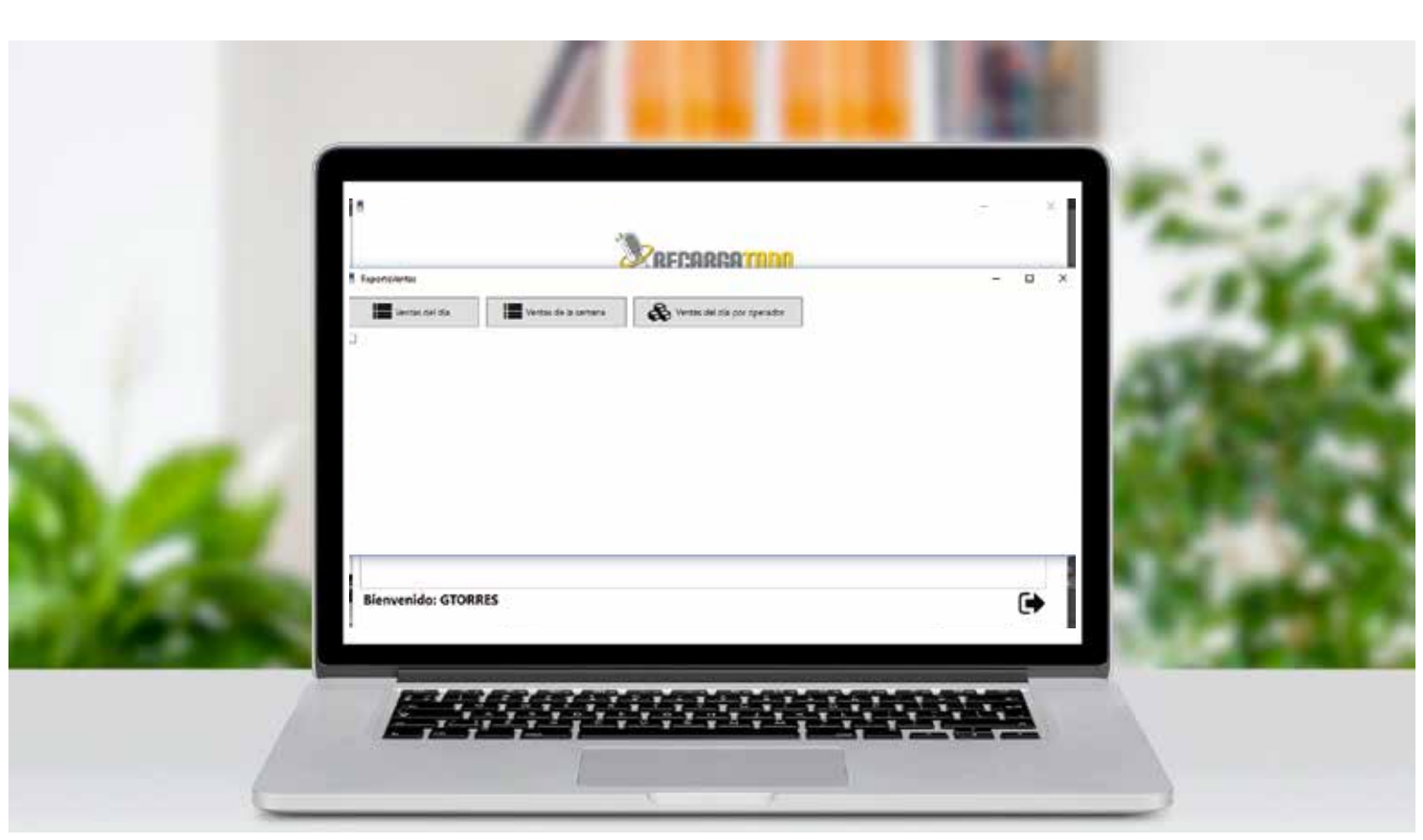

En cada una de las ventanas:
1.VENTAS DEL DÍA
2. VENTAS DE LA SEMANA
3.VENTAS DE DÍA POR OPERADOR
Te mostrará los datos de tus ventas.

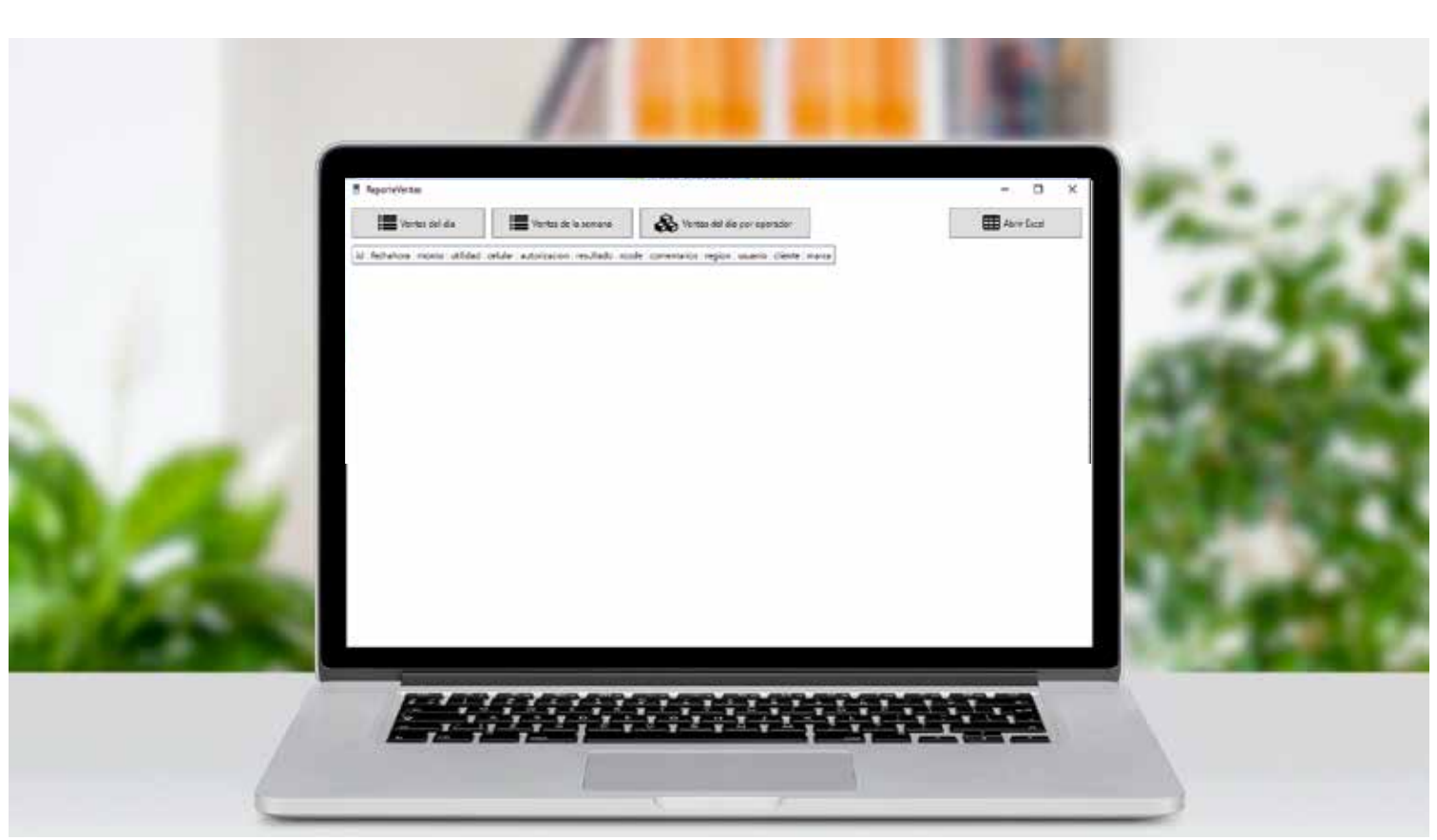

Para salir del portal, selecciona la fecha que se encuentra en la esquina inferior derecha, saldrá una ventana confirmando si deseas salir del portal, seleccionar opción de SI.

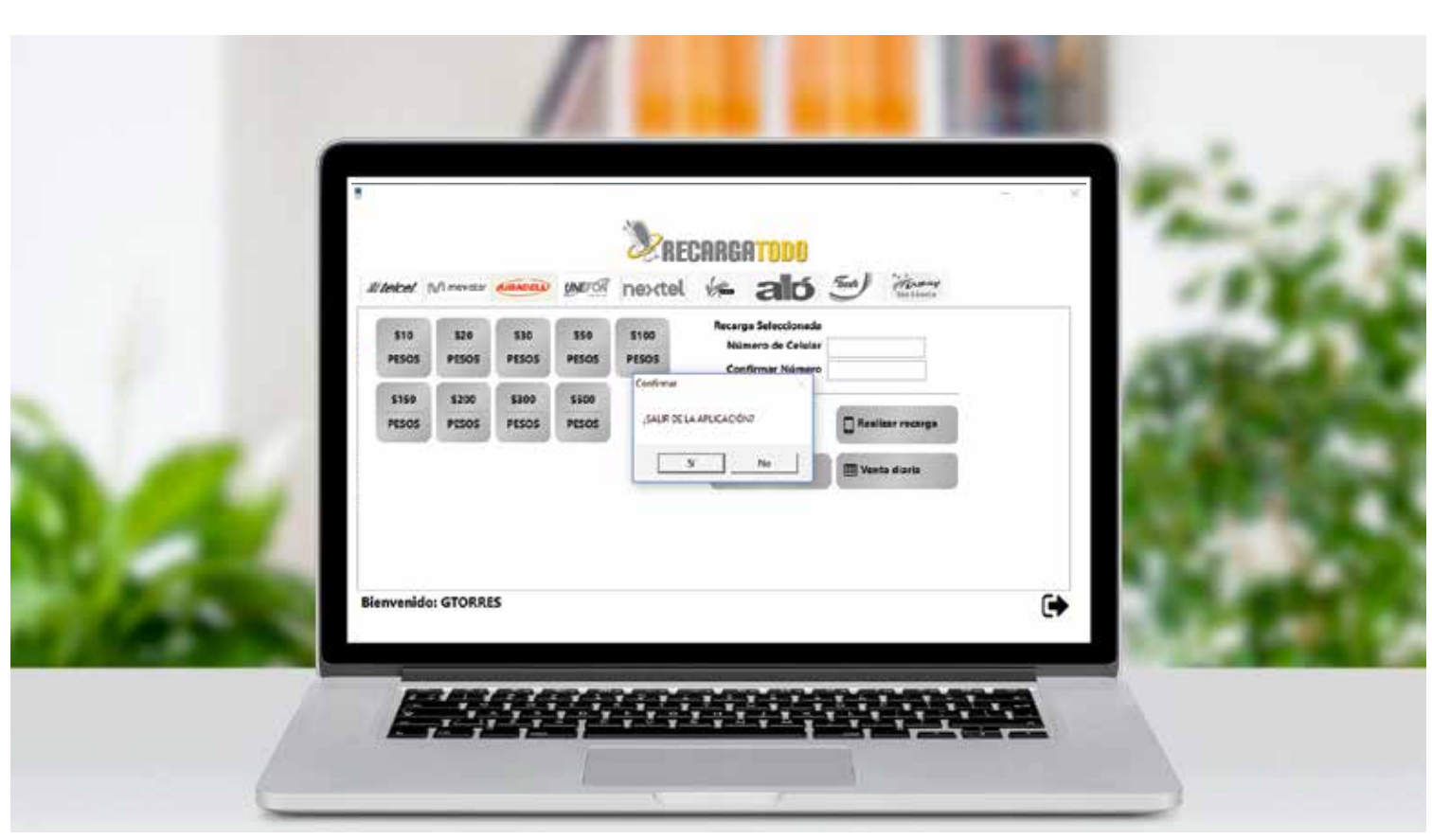

## Si deseas mas asesoría o tienes dudas, comunícate a Atención a Clientes

### y con gusto te atenderemos.

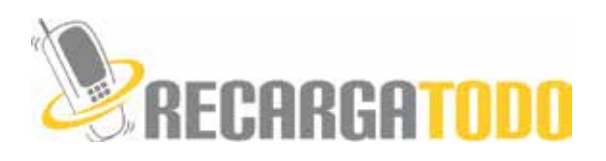